## Renovación de documentos prestados a través del Catálogo-OPAC ~ *Web Portal*

Servicio de Biblioteca

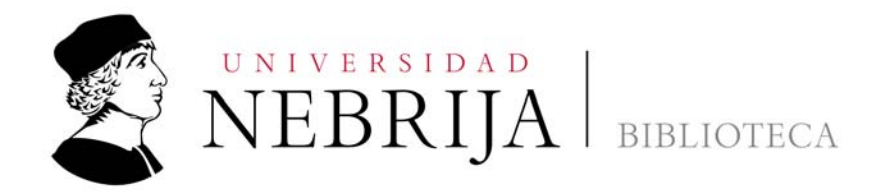

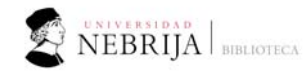

## Pasos a seguir para renovar documentos prestados

Renovar nosotros mismos los documentos que tenemos prestados es una tarea sencilla pero requiere identificación en el sistema. Para ello seguiremos las siguientes pautas:

1. Nos conectamos a la página web de la Universidad Nebrija:

## https://www.nebrija.com/

2. Vamos a la pestaña de 'Vida Universitaria' y dentro de ésta a 'Biblioteca'

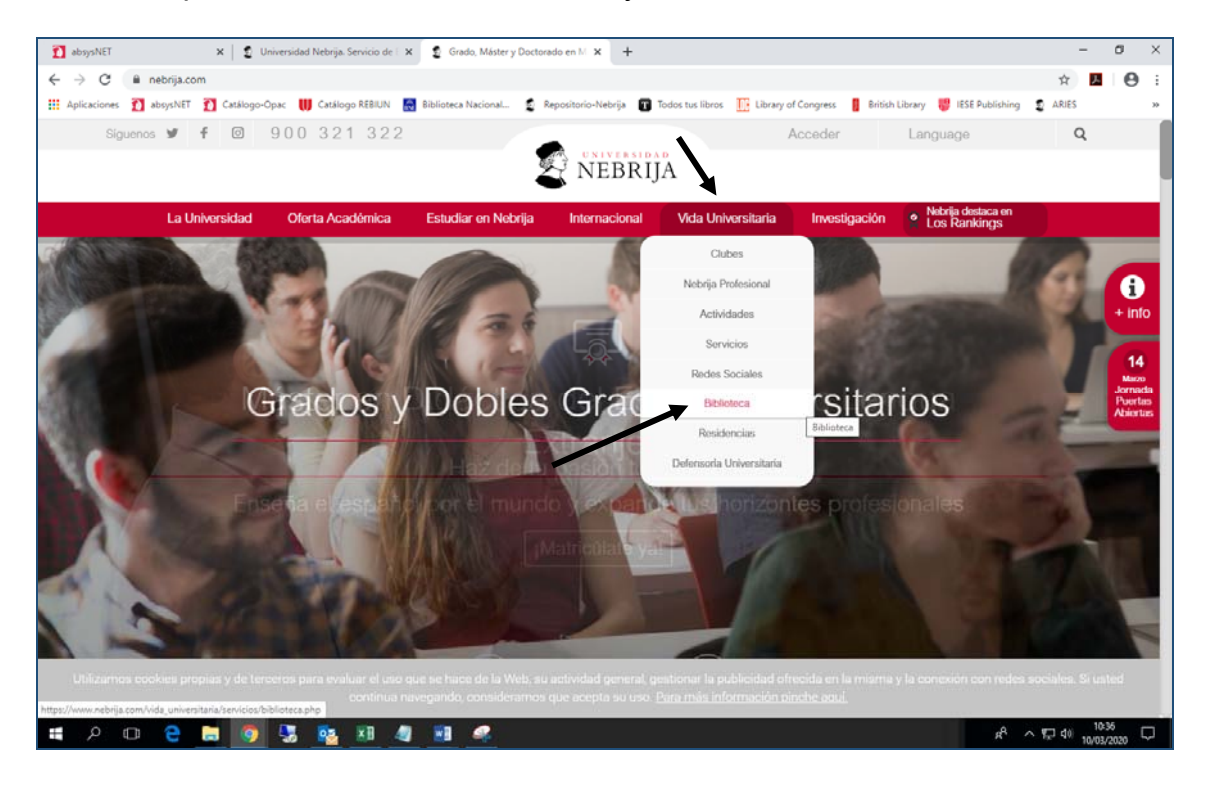

3. A la derecha vemos los enlaces para identificarnos

| > English                 | Catálogo-OPAC ~ Web Portal                                                                          |                                                                                              |  |
|---------------------------|----------------------------------------------------------------------------------------------------|----------------------------------------------------------------------------------------------|--|
| Biblioteca                | Acceso abierto<br>(sólo consulta del fondo<br>bibliográfico y servicios<br>de nuestras Bibliotecas) | Acceso identificado<br>(servicios específicos:<br>reservas, renovaciones<br>préstamos, etc.) |  |
| Catálogo Nebrija Odysseus | Acceso al<br>público<br>general                                                                     | Alumnos     PAS/PDI                                                                          |  |
| Palabra clave  Buscar     | Repositorio Nebrija<br>Toda la producción cier                                                      | ntífica y acadêmica                                                                          |  |
| Texto completo            | Acceso abierto<br>(sólo consulta del fondo                                                          | Acceso identificado<br>(servicios específicos:                                               |  |

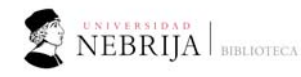

4. Nos abre el portal para identificarnos

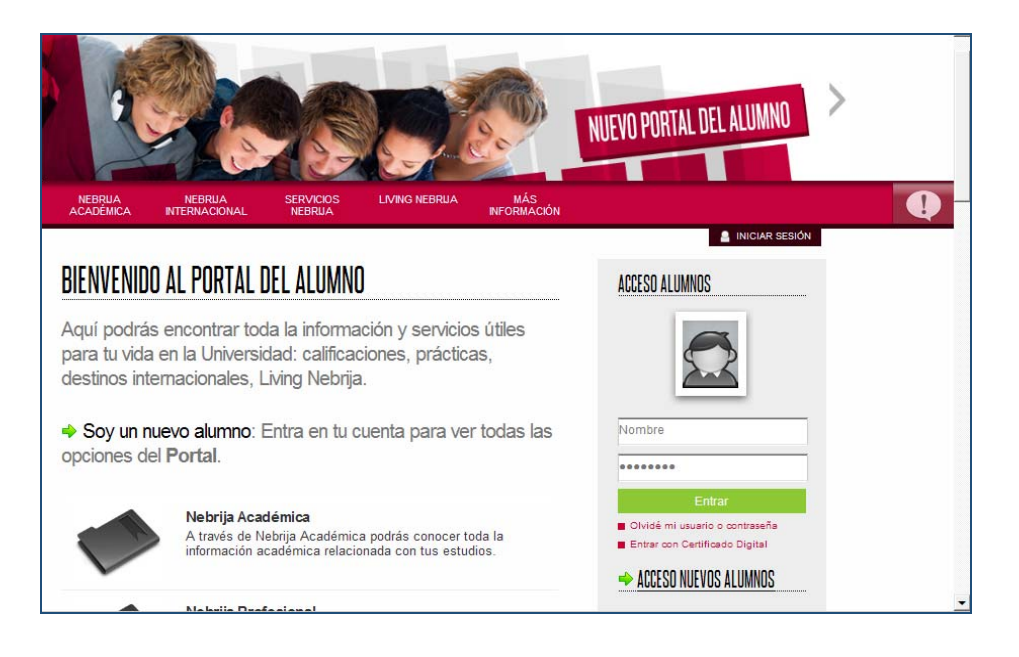

5. Una vez identificados vamos a la pestaña de Biblioteca

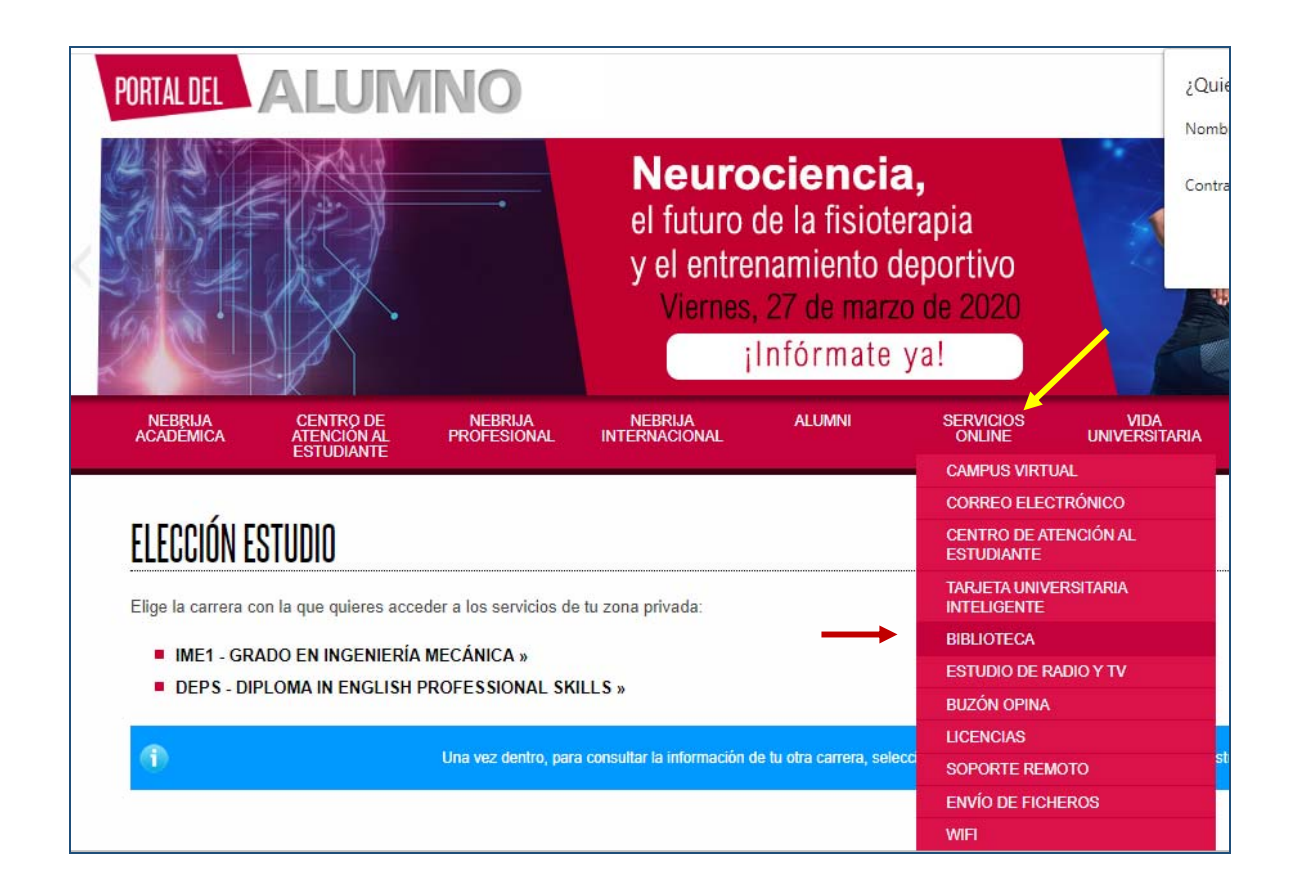

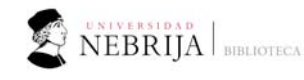

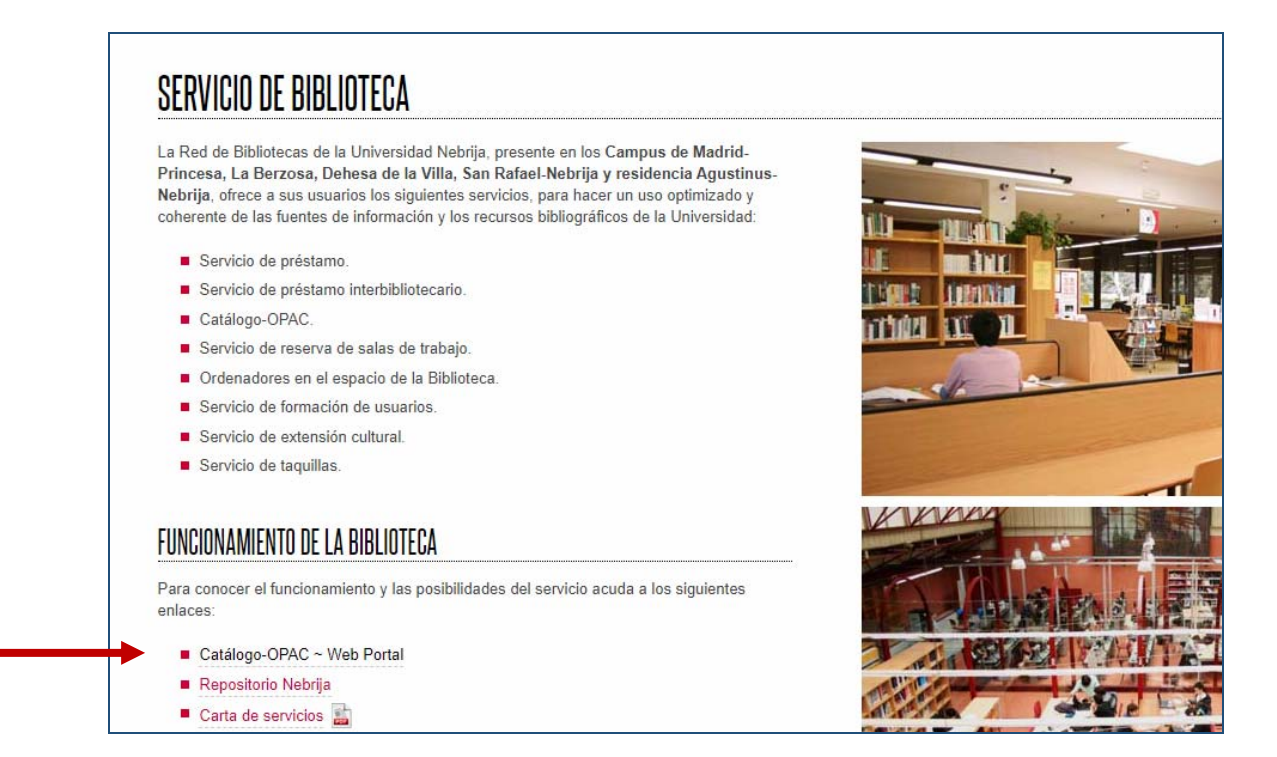

6. Veremos arriba, a la derecha, nuestro nombre y la opción 'Mi biblioteca' donde hacemos *clic* 

|    |          |          |     |           |                    | Est      | amos a  | : 10/03/2020        | Cerrar sesión <mark>Olga</mark> |
|----|----------|----------|-----|-----------|--------------------|----------|---------|---------------------|---------------------------------|
|    |          |          |     |           |                    |          |         | Mi bibl             | ioteca   Comentarios            |
| ЕC | CA       |          |     |           |                    | CATÁLO   | OGO-OPA | C ~ Web Portal   UN | IVERSIDAD NEBRIJA               |
| as | Préstamo | Revistas | DSI | Formación | Extensión cultural | Horarios | FAQs    | Nosotros            |                                 |
|    |          |          |     |           |                    |          | -       |                     | No                              |

7. Vamos al apartado de 'préstamos' y allí vemos todos los documentos que tenemos en nuestro poder. Se puede proceder a renovar 2 días antes de la fecha de devolución. Será entonces cuando aparezca una casilla que tenemos que marcar y después hacer clic en 'Renovar'. Comprobaremos cómo la fecha de devolución ha cambiado.

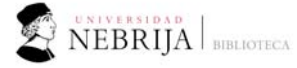

| Renovación de préstamo                  | os: marque la casilla junto     | a cada préstamo y pulse después el botón 'l                     | Renovar' (los préstamos s | in casilla no se | pueden |
|-----------------------------------------|---------------------------------|-----------------------------------------------------------------|---------------------------|------------------|--------|
|                                         |                                 |                                                                 |                           |                  |        |
| Biblioteca                              | Sucursal                        | Título                                                          | Fecha de devolución       | Descarga         | Renova |
| BUNNE Biblioteca<br>Universidad Nebrija | DV Campus<br>Dehesa de la Villa | La CATALOGACIÓN de los materiales especiales                    | 12/03/2020                |                  |        |
| BUNNE Biblioteca<br>Universidad Nebrija | DV Campus<br>Dehesa de la Villa | Los MATERIALES especiales en las<br>bibliotecas                 | 12/03/2020                |                  | •      |
| BSRN Biblioteca San<br>Rafael-Nebrija   | SR San Rafael-<br>Nebrija       | Sobre el duelo y el dolor: Cómo<br>encontrar sentido al duelo a | 10/03/2020                |                  |        |
| BUNNE Biblioteca<br>Universidad Nebrija | PR Campus<br>Madrid-Princesa    | Ordenador portátil HP ProBook 430 G3                            | 18/03/2020                |                  |        |
| BUNNE Biblioteca<br>Universidad Nebrija | PR Campus<br>Madrid-Princesa    | Obras completas                                                 | 19/03/2020                |                  |        |

| réstamos                                                                                                    |                                 |                                                                 |                     |          |       |  |  |
|----------------------------------------------------------------------------------------------------|---------------------------------|-----------------------------------------------------------------|---------------------|----------|-------|--|--|
| Renovación de préstamos: marque la casilla junto a cada préstamo y pulse después el botón 'Renovar' (los préstamos sin casilla no se pur<br>renovar) |                                 |                                                                 |                     |          |       |  |  |
| Biblioteca                                                                                                    | Sucursal                        | Titulo                                                          | Fecha de devolución | Descarga | Renov |  |  |
| BUNNE Biblioteca<br>Universidad Nebrija                                                                                                    | DV Campus<br>Dehesa de la Villa | La CATALOGACIÓN de los materiales<br>especiales                 | 30/03/2020          |          |       |  |  |
| BUNNE Biblioteca<br>Universidad Nebrija                                                                                                    | DV Campus<br>Dehesa de la Villa | Los MATERIALES especiales en las<br>bibliotecas                 | 30/03/2020          |          |       |  |  |
| BSRN Biblioteca San<br>Rafael-Nebrija                                                                                                    | SR San Rafael-<br>Nebrija       | Sobre el duelo y el dolor: Cómo<br>encontrar sentido al duelo a | 30/03/2020          |          |       |  |  |
| BUNNE Biblioteca<br>Universidad Nebrija                                                                                                    | PR Campus<br>Madrid-Princesa    | Ordenador portátil HP ProBook 430 G3                            | 18/03/2020          |          |       |  |  |
| BUNNE Biblioteca<br>Universidad Nebrija                                                                                                    | PR Campus<br>Madrid-Princesa    | Obras completas                                                 | 19/03/2020          |          |       |  |  |

- 8. Tenga en cuenta que no se podrá renovar sus préstamos si:
  - o Sobrepasamos la fecha de devolución
  - o Otro/a alumno/a ha reservado nuestro documento